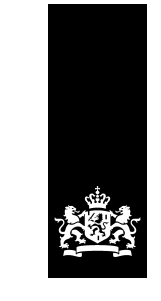

## Hulp bij inloggen met iDIN

U wilt meedoen aan de pilot iDIN. Hoe werkt dat?

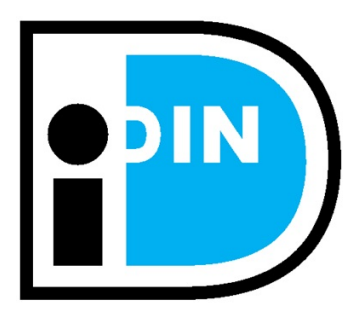

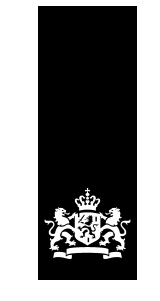

Stap 1: Klik op Inloggen bij Mijn Belastingdienst

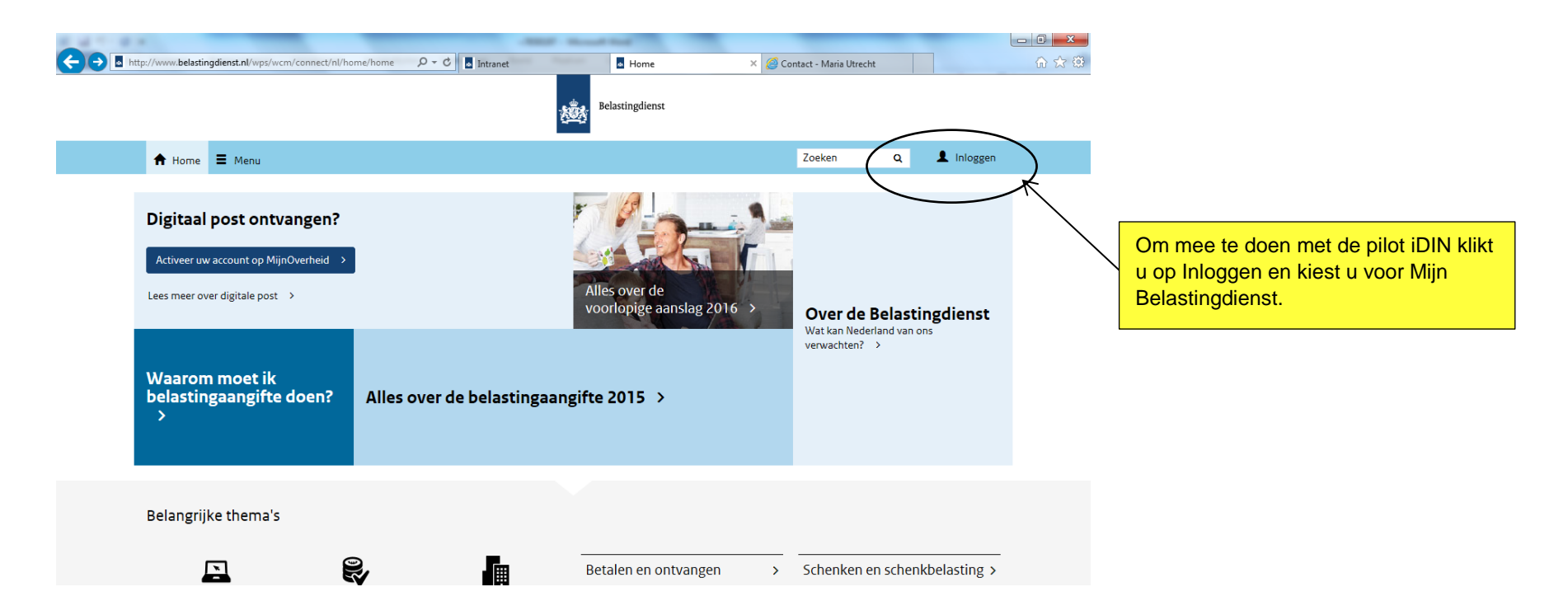

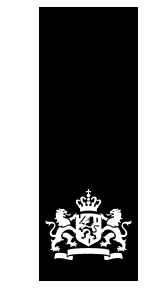

Stap 2: Kies voor Mijn Belastingdienst > Inloggen

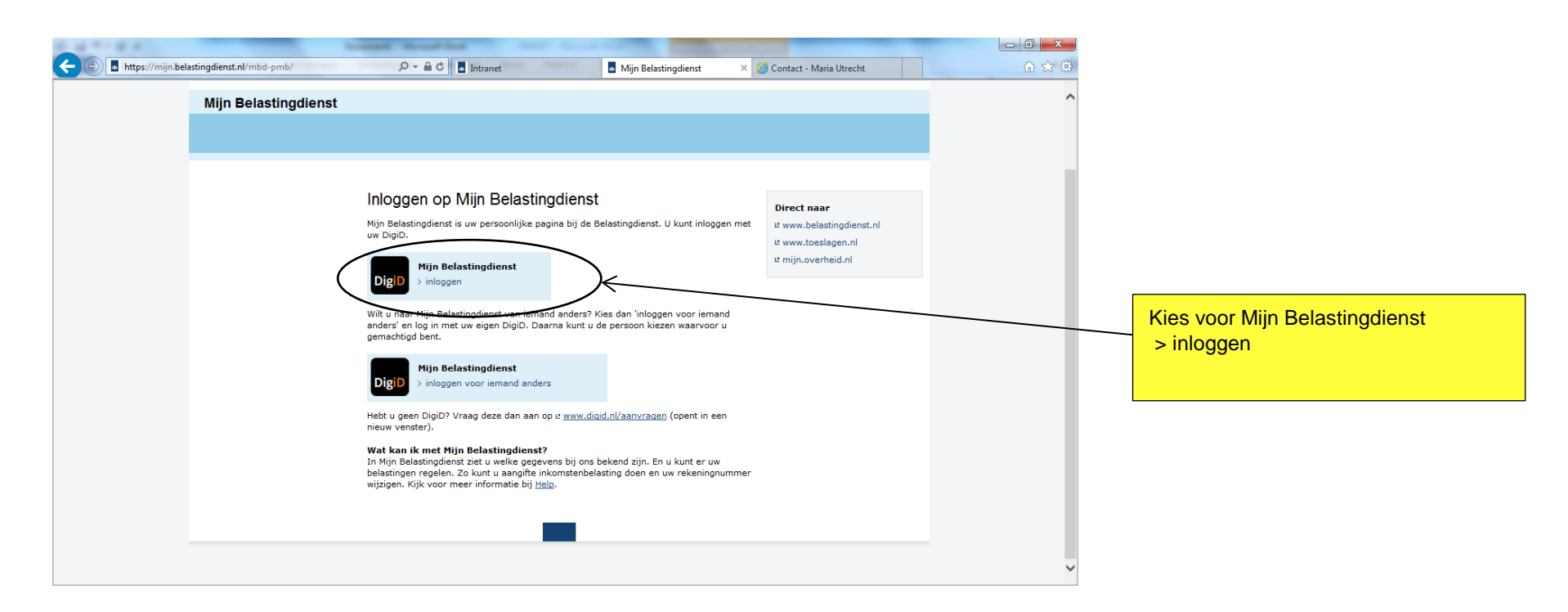

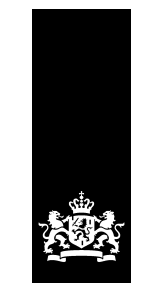

Stap 3: Kies voor Doet u mee aan de pilot Inloggen met een ander toegangsmiddel?

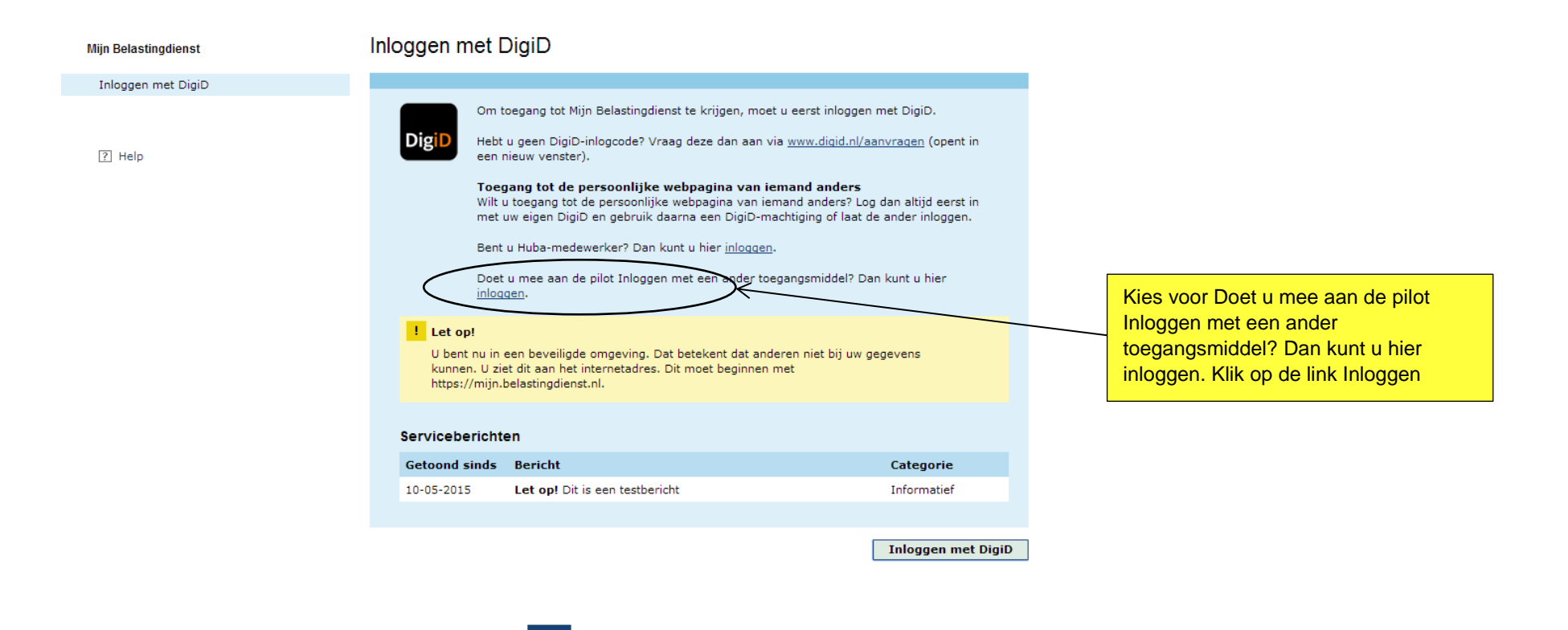

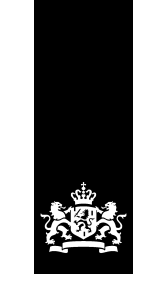

## Stap 4: Kies voor Inloggen met iDIN

| Miin Belastinadienst                                          | Pilot Inloggen met een ander toegangsmiddel                                                                                                    |                                                                                                    |
|---------------------------------------------------------------|----------------------------------------------------------------------------------------------------|----------------------------------------------------------------------------------------------------|
| Mijn Belastingdienst<br>Inloggen met een ander toegangsmiddel | In deze pilot kunt u kennismaken met een nieuwe manier van inloggen. U kunt in de toekomst namelijk bij veel overheidsinstanties, waaronder de Belastingdienst, inloggen met een toegangsmiddel van idensys of iDIN. Hebt u een toegangsmiddel van iDIN? Dan moet u deze wel eerst activeren voordat u hiermee kunt inloggen.<br>Kijk voor meer informatie over deze pilot op <u>www.belastingdienst.nl/pilot</u><br>Inloggen met Idensys<br>Met Idensys werken overheid en bedrijfsleven samen aan eenvoudiger en veiliger inloggen. | Is dit de eerste keer dat u iDIN gebruikt                                                                        |
|                                                               | > Inloggen met iDIN<br>Met iDIN kunt u zich bij de Belastingdienst online identificeren. Makkelijk,<br>vertrouwd en veilig met de inlogmethode van uw bank. > Activeren (als u iDIN nog niet eerder hebt gebruikt bij de overheid) > Inloggen                                                                                                    | bij de overheid kies dan voor > activeren<br>Kies anders voor Inloggen met iDIN en<br>klik op de link > Inloggen |
|                                                               | Voriae                                                                                                    |                                                                                                    |

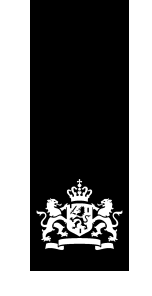

Stap 5: Kies uw bank.

| Mijn Belastingdienst | Inloggen | met iDIN                                                                                                    |                                                                                                    |
|----------------------|----------|----------------------------------------------------------------------------------------------------|----------------------------------------------------------------------------------------------------|
| Inloggen met iDIN    |          |                                                                                                    |                                                                                                    |
|                      |          | <b>I nloggen</b><br>Om iDIN voor de Belastingdienst te gebruiken moet u de koppeling eerst activeren. Heeft<br>u iDIN al geactiveerd voor gebruik bij de Belastingdienst? Dan kunt u direct inloggen met<br>iDIN om op uw persoonlijke pagina van Mijn Belastingdienst terecht te komen. |                                                                                                    |
|                      |          | Selecteer uw Bank<br>Staat uw bank er niet tussen dan is deze service voor uw bank (nog) niet mogelijk.<br>ING BANK<br>ARN AMRO<br>Rabobank<br>SNS<br>Triodos                                                                                                    | Klik op het dropdown menu en kies uw<br>bank om in te loggen.<br>U wordt nu doorverwezen naar uw<br>bank, waar u kunt inloggen. Als dit is<br>geslaagd, bent u ingelogd bij Mijn<br>Belastingdienst.<br>Als u naar activeren bent gegaan<br>verstuurt uw eerst enkele<br>persoonsgegevens om u bij het<br>inloggen te herkennen. U krijgt een<br>bevestigingspagina als dit is gelukt. |